## NSPECTORATUL SCOLAR JUDETEAN **ILFOV**

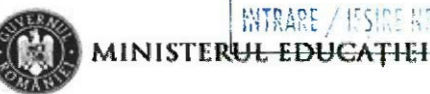

31 AUG. 2021 12440

MITRARE / ISSING MR

Către,

Toate unitătile scolare din judetul Ilfov În atenția doamnei/ domnului director

Ref.: Completarea în SIIIR, modulul "Resurse Umane", a datelor privind încadrarea personalului didactic de predare titular în anul școlar 2021-2022.

Vă transmit prin prezenta adresă solicitarea ME din adresa 32265/24.08.2021 (anexată prezentei) privind operarea datelor în aplicatía SIIIR la modulul "Resurse Umane" după cum urmează:

1. Completarea în modulul "Resurse umane" din SIIIR, a datelor privind încadrarea personalului didactic de predare titular din județul Ilfov, inclusiv a personalului didactic titular care beneficiază de rezervarea postului didactic/ catedrei, în Sistem Informatic Integrat al Învățământului din România (SIIIR).

Completarea în modulul "Resurse umane" din SIIIR, a datelor privind încadrarea personalului didactic de predare titular se realizează la nivelul unităților de învățământ, conform ghidulului an**e**xat.

Termen: 2 septembrie 2021

La finalizarea operatíunilor vetí confirma, în scris, că datele introduse în SIIIR sunt verificate, complete și în concordanță cu realitatea, prin adresă asumată prin semnătură de către directorul unitătii. Adresa se transmite prin e-mail la: resurse.umane@isilfov.ro. Responsabilitatea privind completitudinea, corectitudinea și exactitatea datelor înregistrate în SIIIR revine directorilor unităților de învătământ.

Manualul de operare în https://www.siiir.edu.ro/siiir/ este atasat prezentei adrese.

După realizarea acestui demers, Compartimentul Informatizare și Compartimentul Resurse Umane vor verifica corectitudinea informațiilor operate și vă vor contacta în eventualitatea unor erori.

Inspector Scolar-General Prof. Adriana STOIC

Inspector Scolar General Add unct. Prof. dr. Ion DOGARU

Inspectori școlari pentru managementul resurselor umane, Prof. Mariana GRASU Prof. Gheorghe STANCU

Consilier IAS, Hodorogea Bogdan

INSPECTORATUL ŞCOLAR JUDEŢEAN

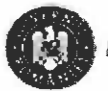

MINISTERUL EDUCATIEI

Către, Toate unitățile școlare din județul Ilfov În atenția doamnei/ domnului director

**Ref.:** *Completarea în SIIIR, modulul "Resurse Umane", a datelor privind încadrarea personalului didactic de predare titular în anul școlar 2021-2022.* 

Vă transmit prin prezenta adresă solicitarea ME din adresa 32265/24.08.2021 (anexată prezentei) privind operarea datelor în aplicațía SIIIR la modulul **"Resurse Umane"** după cum urmează:

1. Completarea în modulul "Resurse umane" din SIIIR, a datelor privind încadrarea personalului didactic de predare titular din județul Ilfov, inclusiv a personalului didactic titular care beneficiază de rezervarea postului didactic/ catedrei, în Sistem Informatic Integrat al Învățământului din România (SIIIR).

Completarea în modulul "Resurse umane" din SIIIR, a datelor privind încadrarea personalului didactic de predare titular se realizează la nivelul unităților de învățământ, conform ghidulului anexat.

#### Termen: 2 septembrie 2021

La finalizarea operațíunilor vețí confirma, în scris, că datele introduse în SIIIR sunt verificate, complete și în concordanță cu realitatea, prin adresă asumată prin semnătură de către directorul unității. Adresa se transmite prin e-mail la: <u>resurse.umane@isjlfov.ro</u>. Responsabilitatea privind completitudinea, corectitudinea și exactitatea datelor înregistrate în SIIIR revine directorilor unităților de învățământ.

Manualul de operare în https://www.siiir.edu.ro/siiir/ este atașat prezentei adrese.

După realizarea acestui demers, Compartimentul Informatizare și Compartimentul Resurse Umane vor verifica corectitudinea informațiilor operate și vă vor contacta în eventualitatea unor erori.

Inspector Școlar General Prof. Adriana STOICA

Inspector Școlar General Adjunct, Prof. dr. Ion DOGARU

Inspectori școlari pentru managementul resurselor umane, Prof. Mariana GRASU

> Consiller IAS, Hodorogea Bogdan

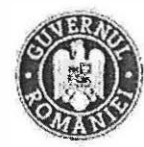

MINISTERUE LORCATIEI

DIRECȚIA GENERALĂ MANAGEMENT Resurse Umane și Rețea Școlară Direcția Management

> Se aprobă, SECRETAR DE STAT

Nr. 32265/24.08.2021

Către,

#### INSPECTORATELE ȘCOLARE JUDEȚENE / INSPECTORATUL ȘCOLAR MUNICIPIULUI BUCUREȘTI În atenția doamnei/domnului Inspector Școlar General

Ref.: Completarea în SIIIR, modulul "Resurse Umane", a datelor privind încadrarea personalului didactic de predare titular în anul școlar 2021-2022

Reactualizarea în SIIIR, modulul "Resurse Materiale", a datelor privind destinația clădirilor, autorizațiile de securitate la incendiu (ISU), autorizațiile sanitare și încadrarea clădirilor în clasa de risc seismic

I. Vă solicităm ca, până la data de 3 septembrie 2021, să dispuneți măsurile necesare pentru completarea datelor privind încadrarea personalului didactic de predare titular din județ/municipiul București, inclusiv a personalului didactic titular care beneficiază de rezervarea postului didactic/catedrei, în Sistemul Informatic Integrat al Învățământului din România (SIIIR).

Completarea în modulul "Resurse Umane" din SIIIR, a datelor privind încadrarea personalului didactic de predare titular se realizează la nivelul unităților de învățământ, conform ghidului anexat.

Activitatea de completare a datelor în SIIIR, modulul "Resurse Umane", va fi monitorizată la nivelul fiecărui inspectorat școlar, prin responsabilii compartimentului informatizare și inspectorii școlari pentru managementul resurselor umane, care vor colabora cu administratorii aplicației SIIIR, sub coordonarea inspectorului școlar general adjunct care are în atribuții domeniul politicilor de personal.

II. Vă solicităm ca, până la data de 8 septembrie 2021, să dispuneți măsurile necesare pentru reactualizarea în SIIIR, modulul "Resurse Materiale", a datelor privind destinația clădirilor, autorizațiile de securitate la incendiu (ISU), autorizațiile sanitare și încadrarea clădirilor în clasa de risc seismic.

În vederea reactualizării în SIIIR a datelor privind situația autorizațiilor de securitate la incendiu (ISU), vă punem la dispoziție, pentru confruntare, situația întocmită la nivelul ISGU, la data de 31 martie 2021.

La finalizarea operațiunilor veți confirma, în scris, că datele introduse în SIIIR sunt verificate, complete și în concordanță cu realitatea, prin adresă asumată prin semnătură de către președintele comisiei județene SIIIR și inspectorul școlar general. Adresa se transmite prin e-mail la: adrian.barbulescu@edu.gov.ro.

Responsabilitatea privind completitudinea, corectitudinea și exactitatea datelor înregistrate în SIIIR revine directorilor unităților de învățământ și inspectorilor școlari generali.

DIRECTOR, Adrian – Marius BĂRBUL

# Completare posturi didactice și încadrări didactice

# Posturi didactice

Adăugarea posturilor didactice se realizează la nivelul unităților de învățământ urmând pașii de mai jos:

1. Accesați modulul Resurse umane.

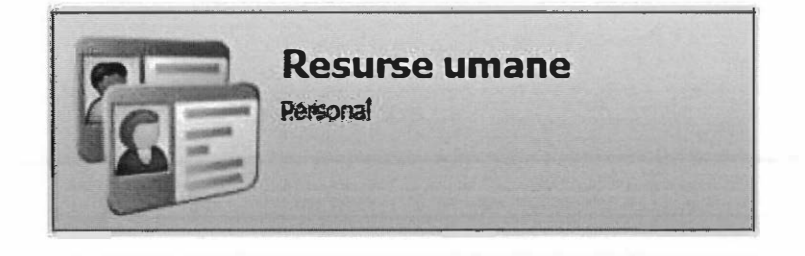

2. Accesați meniul Listă posturi didactice.

| Me         | niu                            | <<        |
|------------|--------------------------------|-----------|
| <b>*</b> * | Înapoi la meniul principal     |           |
| Re         | surse umane                    | <b>\$</b> |
|            | Personal                       |           |
| <          | Listă posturi didactice        |           |
|            | Adaugare rapidă atribute cadra |           |
|            | Rapoarte                       |           |

3. Apăsați butonul Adaugă 🗘 Adaugă

 1 bită posturi didactice

 Y Filtrează
 O Copleză post didactic

 Cod uritate
 Scortă

 Cod uritate
 Scortă

 Cod uritate
 Scortă

 Cod uritate
 Scortă

 Cod uritate
 Scortă

 Cod uritate
 Scortă

 Cod uritate
 Scortă

 Cod uritate
 Scortă

 Scortă

 Scortă

 Scortă

 Scortă

 Scortă

 Scortă

 Scortă

 Scortă

 Scortă

 Scortă

 Scortă

 Scortă

 Scortă

 Scortă

 Scortă

 Scortă

 Scortă

 Scortă

 Scortă

 Scortă

 Scortă

 Scortă

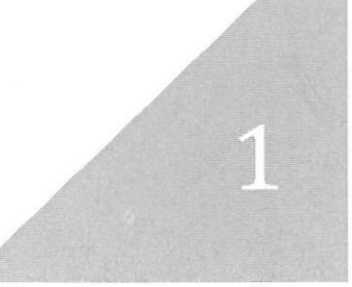

### 4. Completați pe formularul {Post didactic} următoarele câmpuri:

| Unitate de învățământ    | Unitatea de învățământ pentru care se definește postul didactic -se completează    |  |  |  |  |  |  |  |  |
|--------------------------|------------------------------------------------------------------------------------|--|--|--|--|--|--|--|--|
|                          | la nivel de structură - se selectează unitatea PJ sau unitatea arondată acolo unde |  |  |  |  |  |  |  |  |
|                          | este cazul                                                                         |  |  |  |  |  |  |  |  |
|                          | Codul postului didactic – câmp de tip text – este folosit pentru identificarea     |  |  |  |  |  |  |  |  |
| Cod post didactic        | postului                                                                           |  |  |  |  |  |  |  |  |
|                          | Exemplu: 001, 002, 003 ,,099,100,,999                                              |  |  |  |  |  |  |  |  |
|                          | Denumirea postului didactic – câmp de tip text – este folosit pentru identificarea |  |  |  |  |  |  |  |  |
|                          | postului                                                                           |  |  |  |  |  |  |  |  |
| Nume post didactic       | Exemplu: disciplina: EDU/INV/LRO/LLAinițiale cadru didactic:XY_nivel:              |  |  |  |  |  |  |  |  |
|                          | PRE/PRI/GIM/LIC_mod de încadrare: PB (plată bază)/PCO (plată cu ora);              |  |  |  |  |  |  |  |  |
|                          | EDU_XY_PRE_PB; INV_XY_PRI_PB                                                       |  |  |  |  |  |  |  |  |
|                          | Statutul postului didactic                                                         |  |  |  |  |  |  |  |  |
|                          | Postul trebuie definit ca Vacant sau Rezervat                                      |  |  |  |  |  |  |  |  |
|                          | Posturile cu status Vacant se vor modifica automat în Ocupat în                    |  |  |  |  |  |  |  |  |
|                          | momentul în care se face încadrarea didactică (când suma normelor                  |  |  |  |  |  |  |  |  |
| Statut post didactic     | de pe încadrări =norma postului respectiv). A se vedea secțiunea                   |  |  |  |  |  |  |  |  |
|                          | <b><u>Încadrări didactice</u>.</b> Nu se pot adăuga posturi noi cu status Ocupat.  |  |  |  |  |  |  |  |  |
|                          | Atentie                                                                            |  |  |  |  |  |  |  |  |
|                          |                                                                                    |  |  |  |  |  |  |  |  |
|                          | Rezervat – în acest caz se vor activa și trebuie completate câmpurile              |  |  |  |  |  |  |  |  |
|                          | Rezervat pentru și Motiv rezervare post.                                           |  |  |  |  |  |  |  |  |
| Rezervat pentru          | Persoana pentru care este rezervat postul - se activează numai dacă statutul       |  |  |  |  |  |  |  |  |
|                          | postului este Rezervat                                                             |  |  |  |  |  |  |  |  |
| Motiv rezervare post     | Motivul rezervării postului – se activează numai dacă statutul postului este       |  |  |  |  |  |  |  |  |
| didactic                 | Rezervat                                                                           |  |  |  |  |  |  |  |  |
| Sursa finanțare          | Sursa de finanțare a postului didactic                                             |  |  |  |  |  |  |  |  |
| Nivel de învătământ al   | Nivelul de învățământ aferent postului didactic (în cazul în care cadrul didactic  |  |  |  |  |  |  |  |  |
| nostului didactic        | predă la clase de niveluri de învățământ diferite, se adaugă posturi pentru        |  |  |  |  |  |  |  |  |
|                          | fiecare nivel în parte, completând și norma corespunzătoare nivelului).            |  |  |  |  |  |  |  |  |
| Disciplină post didactic | Disciplina aferentă postului didactic                                              |  |  |  |  |  |  |  |  |
| Normă nost didactic      | Normă post didactic                                                                |  |  |  |  |  |  |  |  |
|                          | Numeric - cu două zecimale și valoarea maximă 1                                    |  |  |  |  |  |  |  |  |
| Post complet             | Post complet                                                                       |  |  |  |  |  |  |  |  |
| Post în altă unitate     | Se bifează numai în cazul în care postul este într-o altă unitate                  |  |  |  |  |  |  |  |  |
|                          | În acest caz se va activa și trebuie completat câmpul Unitate                      |  |  |  |  |  |  |  |  |
| Unitate                  | Se activează numai dacă se bifează opțiunea Post în altă unitate                   |  |  |  |  |  |  |  |  |
| Număr ore                | Număr ore (suma ore TC+ore CDS)                                                    |  |  |  |  |  |  |  |  |
| Număr ore TC             | Număr ore TC (trunchi comun) aferente postul didactic                              |  |  |  |  |  |  |  |  |
| Număr ore CDS            | Număr ore CDS (curriculum la decizia școlii) aferente postul didactic              |  |  |  |  |  |  |  |  |
| De la                    | Data de început a valabllității înregistrării                                      |  |  |  |  |  |  |  |  |
|                          | Data trebuie să fie în interiorul anului școlar selectat                           |  |  |  |  |  |  |  |  |
| Până la                  | Data de sfârșit a valabilității înregistrării                                      |  |  |  |  |  |  |  |  |
|                          | Data trebuie să fie în interiorul anului școlar selectat                           |  |  |  |  |  |  |  |  |

| DSEDIOACHC                                   |                                                |                   |   |      |  |  |
|----------------------------------------------|------------------------------------------------|-------------------|---|------|--|--|
| Unitate învățământ:                          | Colegiul Național                              | 'Dr. Ioan Meşotă' | Q | ×    |  |  |
| Cod post didactic:                           | 001                                            |                   |   |      |  |  |
| Nume post didactic:                          | MATE XY                                        |                   |   |      |  |  |
| Statut post didactic:                        | Vacant                                         |                   | P | ×    |  |  |
| Rezervat pentru :                            | Search text                                    |                   | R | X    |  |  |
| Motiv rezervare post<br>didactic:            | Search text<br>BUGET DE STAT (MEC) pentru unit |                   |   |      |  |  |
| Sursa finantare:                             |                                                |                   |   |      |  |  |
| Nivel de învățământ al<br>postului didactic: | LICEAL                                         |                   | P | ×    |  |  |
| Disciplină post didactic:                    | MATEMATICA                                     |                   | ø | ×    |  |  |
| Normā post didachic:                         | 1                                              |                   |   |      |  |  |
| Post complet:                                | V                                              |                   |   |      |  |  |
| Post în altă unitate:                        |                                                |                   |   |      |  |  |
| Unitate:                                     | Search text                                    |                   | P | 1.3% |  |  |
| Număr ore:                                   | 18                                             | <b>\$</b>         |   |      |  |  |
| Număr ore TC:                                | 18                                             | <b></b>           |   |      |  |  |
| Număr ore CDS:                               | 0                                              |                   |   |      |  |  |
| De la:                                       | 01/09/2020                                     |                   |   |      |  |  |
| Până la:                                     |                                                |                   |   |      |  |  |
|                                              |                                                |                   |   |      |  |  |

5. Apăsați butonul Salvează

.....

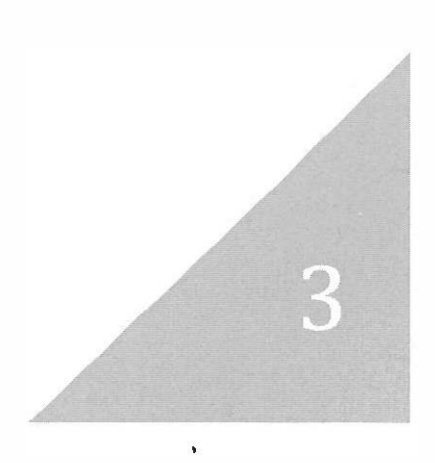

Încadrările didactice se realizează la nivelul unităților de învățământ în două moduri distincte:

- A. Editare post didactic și selectare persoană pentru încadrare
- B. Editare persoană pentru încadrare și selectare post
- A. Editare post didactic și selectare persoană pentru încadrare
  - 1. Accesați modulul Resurse umane.

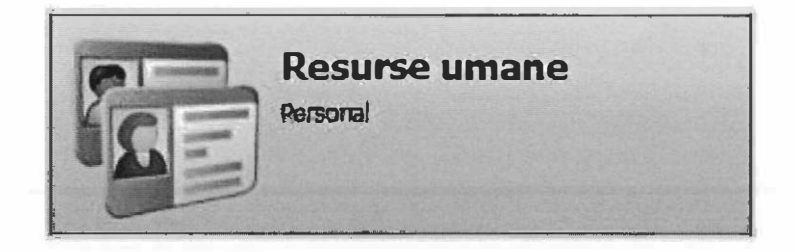

2. Accesați meniul Listă posturi didactice.

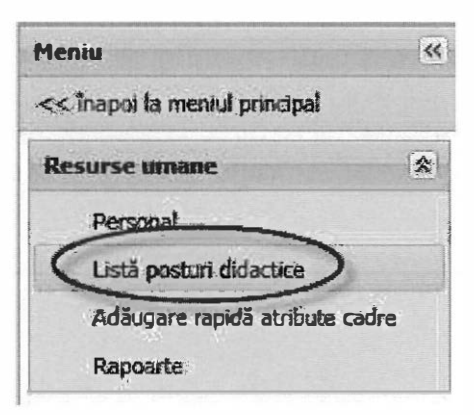

3. Selectați postul dorit din Lista posturi didactice și apăsați butonul Editează

| Listă posturi                            | didactice          |          |           |             |          |          |                         |                             |            |       |                                |            |                                |
|------------------------------------------|--------------------|----------|-----------|-------------|----------|----------|-------------------------|-----------------------------|------------|-------|--------------------------------|------------|--------------------------------|
| P Fikresző P Copiczá prist pe anuk vitor |                    |          |           |             |          |          |                         |                             |            | 0     | Multiplică post pe anul curent |            |                                |
| Cod unitate                              | Denumire<br>scută. | Cod post | Nume post | Statut post | Rezervat | Motiv    | Ninal de<br>invisionant | Disciplină<br>post didactic | Norma post | Nermā | Numbr ore                      | De la      | Până la                        |
| 0851100907                               | Colegiul Na        | test     | test      | Vocant      |          |          | LICEAL                  | MATEMATT                    | 1          | 0.75  | 4                              | 18/11/2020 |                                |
| 0861100907                               | Colegiul Na.,      | test1    | lesti     | Vacant      |          |          | PRESCELAR               | ISTORIE                     | 1          | 0     | 1                              | 18/11/2020 |                                |
| 0851100907                               | Colegial Na.       | 200      | MATEXY    | Vacant      |          | ******** | LICEAL                  | MATEMATI                    | 1          | Ö     | 10                             | 19/11/2020 | al <b>na print per para an</b> |

4. Accesați tab-ul încadrare didactică și apăsați butonul Adaugă

| Asocieri  | nivel disci | plinā dasā | Avize                     | Incadra                 | re didactik              |               | 1000             |                |               |          |                      |                |                        |                   |                         |               |                 |                 |
|-----------|-------------|------------|---------------------------|-------------------------|--------------------------|---------------|------------------|----------------|---------------|----------|----------------------|----------------|------------------------|-------------------|-------------------------|---------------|-----------------|-----------------|
| 💡 Filtrea | uð.         |            |                           | No. of Concession, Name |                          |               | 0                | Adaugă         | 👔 Editeszá    | JK Sterg | 8                    |                |                        |                   |                         |               | 31              | Suportă   ÷     |
| Nume      | Prenume     | An scolar  | Denum.<br>unitate<br>post | Cod post<br>didactic    | Nume<br>post<br>didactic | Nivel<br>post | Discipli<br>post | Status<br>post | Normā<br>post | Ore post | Funcție<br>didactică | Mod<br>Tincadr | Mod<br>ocupare<br>post | Normä<br>Tincacir | Ora<br>normă<br>încadr. | Ore<br>degrev | Data<br>Inceput | Data<br>stårsit |

## 5. Completați pe formularul (Încadrare didactică) următoarele câmpuri:

| Angajat             | Selectați persoana                                                                   |
|---------------------|--------------------------------------------------------------------------------------|
| An şcolar           | Inactiv – se completează automat                                                     |
| Post didactic       | Inactiv – se completează automat                                                     |
| Calificat           | Specifică dacă persoana este calificată pentru încadrarea pe post                    |
| Studii validate     | Specifică dacă persoana are studiile validate pentru încadrarea pe post              |
| Diriginto           | Specifică dacă persoana este diriginte. Dacă se bifează această opțiune se           |
| Dingine             | activează și trebuie completată formațiunea de studiu în câmpul Clasă                |
| Clasa               | Specifică clasa la care este diriginte – se activează numai dacă se bifează opțiunea |
| Cidad               | Diriginte                                                                            |
| Funcție didactică   | Funcția didactică aferentă încadrării didactice                                      |
| Mod încadrare       | Modul de încadrare pe postul didactic                                                |
| Mod ocupare post    | Mod ocupare post                                                                     |
| Modalitate angajare | Modalitatea de angajare pe postul didactic                                           |
| Normă încadrare     | Normă încadrare pe post                                                              |
|                     | Numeric – cu două zecimale și valoarea maximă=norma definită pe postul               |
|                     | respectiv                                                                            |
| Ore normă încadrare | Ore normă încadrare didactică                                                        |
|                     | Numeric și valoarea maxlmă=numărul orelor definite pe postul respectiv.              |
|                     | În cazul degrevărilor se completează acest câmp cu numărul total de ore și câmpul    |
|                     | Ore degrevare se completează cu numărul de ore degrevate din totalul orelor          |
| Ore degrevare       | Din care ore degrevare (Ore degrevate nu poate depăși Ore normă încadrare)           |
| Motiv degrevare     | Motiv degrevare – se activează numai dacă se completează ore degrevare               |
| Decizie încadrare   | Decizia de încadrare                                                                 |
| Norma de bază       | Norma de bază                                                                        |
| Data început        | Data de început a valabilității înregistrării                                        |
| Data sfârșit        | Data de sfârșit a valabilității înregistrării                                        |

| cadrare didactika      |                                     |     | iž  |
|------------------------|-------------------------------------|-----|-----|
| Calificat:             |                                     |     | -   |
| Studii validate:       |                                     |     |     |
| Diriginte:             |                                     |     |     |
| Classa:                | Search text                         | ₽ × | 1   |
| Funcție didactică:     | Profesor                            | RA  | - 1 |
| Mod incadrare:         | Titular la catedră                  | x'x | - 1 |
| Mod ocupare post:      | Titulari încadrați în norma de bază | xQ  | 1   |
| Modalitate angajare:   | Contract pe perioada nei M          |     | - 1 |
| Normá incadrare:       | 1                                   |     | - 1 |
| Ore normal it cadrares | 18                                  |     | - 1 |
| Ose degrevare:         | 4                                   |     | - 1 |
| Moliv degrevare:       | Y                                   |     | - 1 |
| Decizie încadrare:     | 123/01.09.2020                      |     | - 1 |
| Norma de bază:         | 3                                   |     | 1   |
| Data început:          | 01/09/2020                          |     | - 1 |
|                        |                                     |     | - 7 |

6. Apăsați butonul Salvează

- B. Editare persoană pentru încadrare și selectare post
  - 1. Accesați modulul Resurse umane.

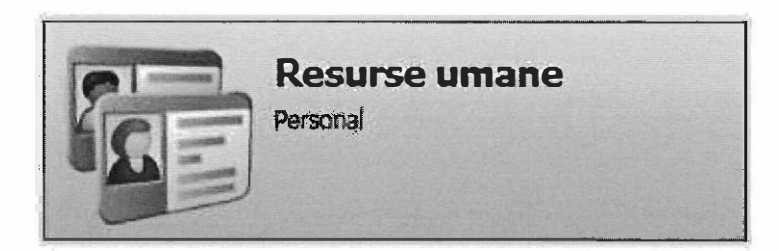

2. Accesați meniul Personal.

| Mer | wie wie                        |
|-----|--------------------------------|
| 44  | înapoi la meniul principal     |
| Re  | surse umane                    |
| C   | Personal                       |
|     | Listă posturi didactice        |
|     | Adăugare rapidă an ibute cadre |
|     | Rapoarte                       |

3. Selectați persoana dorită din Lista personal și apăsați butonul Editează

| Listă personal            |                                    |       | States and the second | - Interesting      |                              |                                                      |  |
|---------------------------|------------------------------------|-------|-----------------------|--------------------|------------------------------|------------------------------------------------------|--|
| 💡 Filtrează               |                                    |       | 🕀 Adaugă 🝞 Edite      | ează               |                              | 🔌 Exportă 🗸                                          |  |
| CNP:                      |                                    | Nume: |                       | Prénume:           | Filtrea                      |                                                      |  |
| Unitatea de<br>Învățământ | Unitatea de CNP Nume<br>învățământ |       | Genul                 | Categorie personal | Data alocterii la<br>uritale | Data încheieră<br>asocieră la unitate                |  |
| Colegiul Național '       | **                                 |       | Feminin               | Didactic           | 13/11/2017                   | ૧૮ ગેમ્કોટર્સ સરવે માહુરેલ્સ ન્યુક <b>ઉપરં</b> ત પ્ર |  |
| Colegiul National         |                                    |       | Feminin               | Didactic           | 13/11/2017                   |                                                      |  |
| Colegiul National '       |                                    |       | Feminin               | Didactic           | 13/11/2017                   |                                                      |  |

## 4. Accesați tab-ul Încadrare didactică și apăsați butonul Adaugă 🗘 Adaugă

| + Atribu    | te Adres | e Rezult  | ate definitiv       | ut și titulariz      | are Do                   | cumente    | Stuila I   | Tiscipline     | Niveluri      | Experiență  | profesionali         | i Grade | profesionale           | Incadra | re didactica | Incadra          | re personal     | didactic +     |
|-------------|----------|-----------|---------------------|----------------------|--------------------------|------------|------------|----------------|---------------|-------------|----------------------|---------|------------------------|---------|--------------|------------------|-----------------|----------------|
| 💡 Filtreazð | 1        |           |                     |                      |                          |            | <          | Adauga         | C Editana     | 5 26 Storge |                      |         |                        | -       |              | -                | 8               | Exportă +      |
| Nume        | Prenuma  | An scolar | Denumine<br>unitate | Cod post<br>didactic | hume<br>post<br>didactic | Nivel post | Discipline | Status<br>post | Normă<br>past | One post    | Funcție<br>didectică | Mod     | Nod<br>ocupare<br>post | Norma   | Ore<br>nomă  | Ore<br>degrevare | Data<br>Inceput | Data<br>stärsä |

### 5. Completați pe formularul (Încadrare didactică) următoarele câmpuri:

| Angajat             | Inactiv – se completează automat                                                     |  |  |  |  |  |
|---------------------|--------------------------------------------------------------------------------------|--|--|--|--|--|
| An şcolar           | Selectați anul școlar                                                                |  |  |  |  |  |
| Post didactic       | Selectați postul didactic – se vor afișa numai posturile pentru care                 |  |  |  |  |  |
|                     | Norma disponibilă (Norma post - Norma ocupată) este >0                               |  |  |  |  |  |
| Calificat           | Specifică dacă persoana este calificată pentru încadrarea pe post                    |  |  |  |  |  |
| Studii validate     | Specifică dacă persoana are studiile validate pentru încadrarea pe post              |  |  |  |  |  |
| Diriginte           | Specifică dacă persoana este diriginte. Dacă se bifează această opțiune se           |  |  |  |  |  |
| Dinginte            | activează și trebuie completată formațiunea de studiu în câmpul Clasă                |  |  |  |  |  |
| Clasa               | Specifică clasa la care este diriginte – se activează numai dacă se bifează opțiunea |  |  |  |  |  |
| Clasa               | Diriginte                                                                            |  |  |  |  |  |
| Funcție didactică   | Funcția didactică aferentă încadrării didactice                                      |  |  |  |  |  |
| Mod încadrare       | Modul de încadrare pe postul didactic                                                |  |  |  |  |  |
| Mod ocupare post    | Mod ocupare post                                                                     |  |  |  |  |  |
| Modalitate angajare | Modalitatea de angajare pe postul didactic                                           |  |  |  |  |  |
| Normă încadrare     | Normă încadrare pe post                                                              |  |  |  |  |  |
|                     | Numeric – cu două zecimale și valoarea maximă=norma definită pe postul               |  |  |  |  |  |
|                     | respectiv                                                                            |  |  |  |  |  |
| Ore normă încadrare | Ore normă încadrare didactică                                                        |  |  |  |  |  |
|                     | Numeric și valoarea maximă=numărul orelor definite pe postul respectiv.              |  |  |  |  |  |
|                     | În cazul degrevărilor se completează acest câmp cu numărul total de ore și câmpul    |  |  |  |  |  |
|                     | Ore degrevare se completează cu numărul de ore degrevate din totalul orelor          |  |  |  |  |  |
| Ore degrevare       | Din care ore degrevare (Ore degrevate nu poate depăși Ore normă încadrare)           |  |  |  |  |  |
| Motiv degrevare     | Motiv degrevare – se activează numai dacă se completează ore degrevare               |  |  |  |  |  |
| Decizie încadrare   | Decizia de încadrare                                                                 |  |  |  |  |  |
| Norma de bază       | Norma de bază                                                                        |  |  |  |  |  |
| Data început        | Data de început a valabilității înregistrării                                        |  |  |  |  |  |
| Data sfârșit        | Data de sfârșit a valabilității înregistrării                                        |  |  |  |  |  |

| ncadrare didactică   |                                    |       | 8                |
|----------------------|------------------------------------|-------|------------------|
| Calificat:           | V                                  |       | ^                |
| Studii validate:     |                                    |       |                  |
| Diriginte:           |                                    |       |                  |
| Clasa:               | Search text                        | xlo   |                  |
| Funcție didactică:   | Profesor                           | ×     | 1                |
| Mod încadrare:       | Tituiar la catedrá                 | xQ    | 1                |
| Mod ocupare post:    | Titulari încadrați în norma de baz | a P x |                  |
| Modalitate angajare: | Contract pe perioadă ne            |       |                  |
| Normā încadrare:     | 1                                  |       |                  |
| Ore normă încadrare; | 18                                 |       |                  |
| Ore degrevare.       | \$                                 |       |                  |
| Motiv dagrevare:     | X                                  |       |                  |
| Deciale incadrare:   | 123/01.09.2020                     |       | 1                |
| Norma de bază:       | 3                                  |       |                  |
| Data început:        | 01/09/2020                         |       | 1                |
| Data sfârșit:        | 3                                  |       |                  |
|                      |                                    |       | Salvează Renunță |

6. Apăsați butonul Salvează

#### Precizări:

- Cadrele didactice care nu asociate la unitate se pot adăuga în unitate folosind butonul Adaugă Adaugă din meniul Personal.
  - *Recomandare:* Lista persoanelor angajate o puteți obține dintr-un raport din EDUSAL, pentru a avea acces imediat la CNP persoană.
- Pentru cadrele didactice care nu mai sunt încadrate în unitate se poate închide asocierea la unitate prin accesarea meniului Personal, selectarea persoanei respective din listă și apăsarea butonului închidere asociere la unitate

| Listă personal                    |                          |                                         |   |          |          |                          |                           |  |
|-----------------------------------|--------------------------|-----------------------------------------|---|----------|----------|--------------------------|---------------------------|--|
| 💡 Fikreaca 🖓 Ediceaca 🕌 İnche     |                          |                                         |   |          |          | chide asociera unitata 🔵 |                           |  |
| CNP:                              | particular in the second | Nume:                                   |   |          | þ        | e me:                    | Fibrează                  |  |
| Unitatea de îr                    | vätämänt                 | ONP                                     | • | Nume     | Genui    | Catagorie personal       | Data asocierii la unitate |  |
| Colegiul National 'Dr. Ioan Mesot |                          | A P A P A P A P A P A P A P A P A P A P |   |          | Feminin  | Didactic                 | 13/11/2017                |  |
| Colegiul National 'Or. Ioan Mesot |                          |                                         |   | Feminin  | Oidactic | 13/11/2017               |                           |  |
| Cçiegiul Național Dr. Ioan Meșot  |                          |                                         |   | Feminin  | Didactic | 13/11/2017               |                           |  |
| Colegital National Dr. Joan Mesot |                          |                                         |   | Masculin | Didactic | 01/09/2015               |                           |  |

În fereastra afișată se completează Starea și data încheierii asocierii la unitate.

| Stare asociere unitate:                  | Search text | P× |
|------------------------------------------|-------------|----|
| Data încheierii asocierii la<br>Initate: | 02/10/2020  | 3  |

Închiderea asocierii la unitate se poate realiza numai dacă persoana nu are încadrări didactice active în unitatea respectivă (pe PJ sau arondate). Data închiderii asocierii trebuie să fie > data de sfârșit a încadrărilor persoanei respective.

Puteți să verificați posturile adăugate cât și încadrările didactice prin rularea următoarelor rapoarte:

| Cod raport | Descriere raport                                     |  |  |  |
|------------|------------------------------------------------------|--|--|--|
| 1207       | Export posturi didactice                             |  |  |  |
| 1208       | Export incadrari didactice                           |  |  |  |
| 1206       | Verificare personal didactic cu nr. incadrari si ore |  |  |  |